**步骤一:**在金瑞香港易盛北斗星交易系统 (使用极星 9.3用户请先升级软件),点击左下角"行情",打开登 录界面,点击"行情付费"

| EPOLESTAR |           | X    | 资金则       |
|-----------|-----------|------|-----------|
|           |           | 行情付费 |           |
| ,         | ✓ 保存密码 登录 |      |           |
|           |           | 所有   | 上<br>挂单 成 |

**步骤二:**点击后会连接到易盛行情用户登录界面,已有行 情账户的用户可以直接登录,操作直接参照步骤四五六七; 新用户点击"用户注册",注册新的行情账户

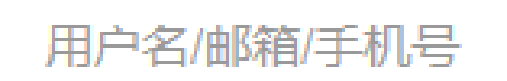

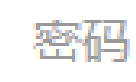

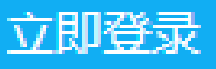

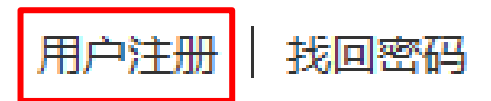

## **步骤三:** 注册账户用户名和手机号码请使用<u>客户号和在</u> <u>我司留档的手机号</u>

| 请输入用户名                   | → 填写客户号    |
|--------------------------|------------|
| 密码                       |            |
| 确认密码                     | 填写我司留档的手机号 |
| 中国:86 * 手机号              | 获取验证码      |
| 手机短信码                    |            |
| 验证码                      | W. M.      |
| 请选择省份 ▼ 请选择城市 ▼ 请选择区县 ▼  |            |
|                          |            |
| <ul> <li>阅读协议</li> </ul> |            |
| 注册                       |            |

步骤四:注册账户后,登录账户,在相应的交易所后点击"试用",注意试用权限仅有7天,长期订阅(暂不收费)请继续参照步骤五

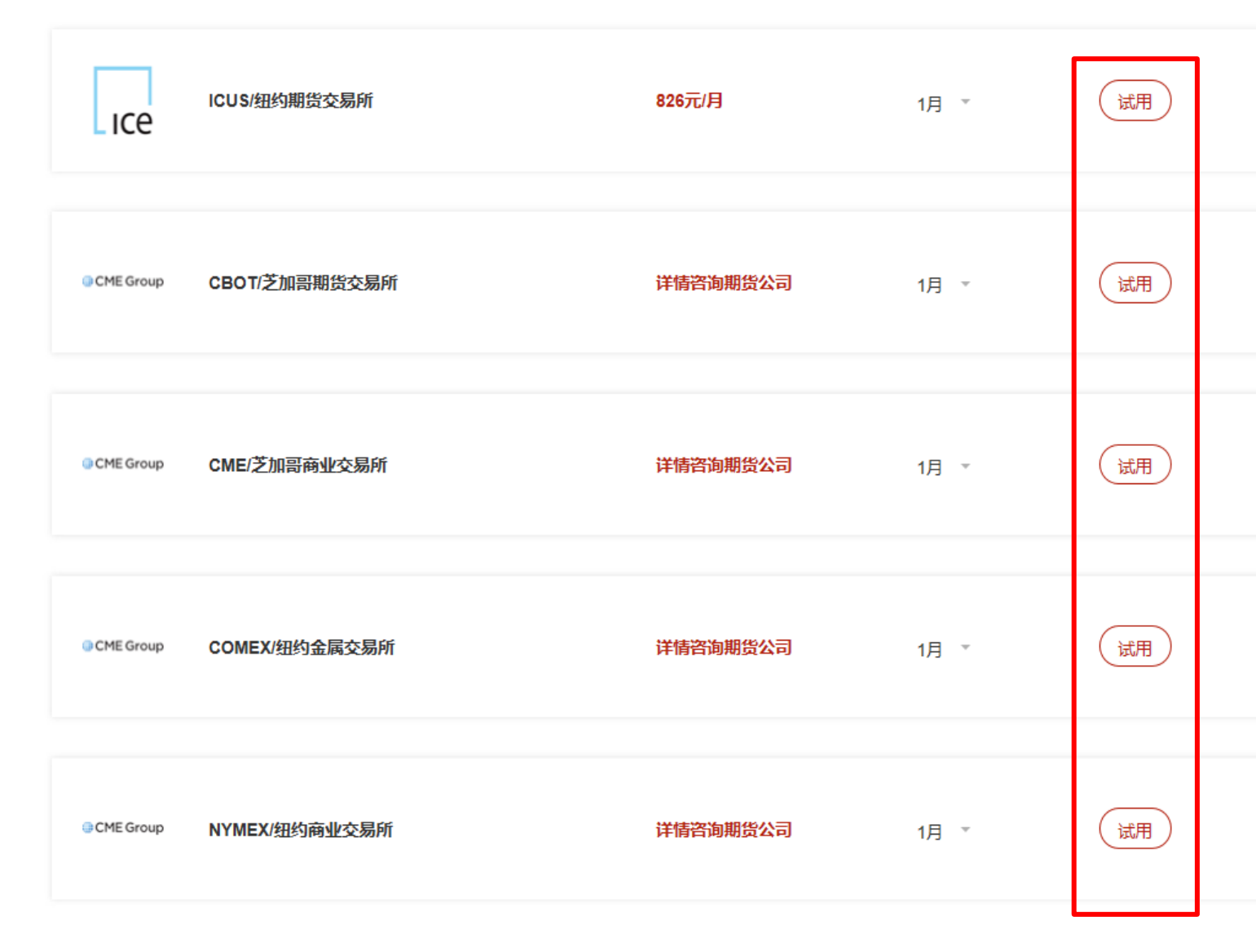

步骤五:点选试用后,填写信息

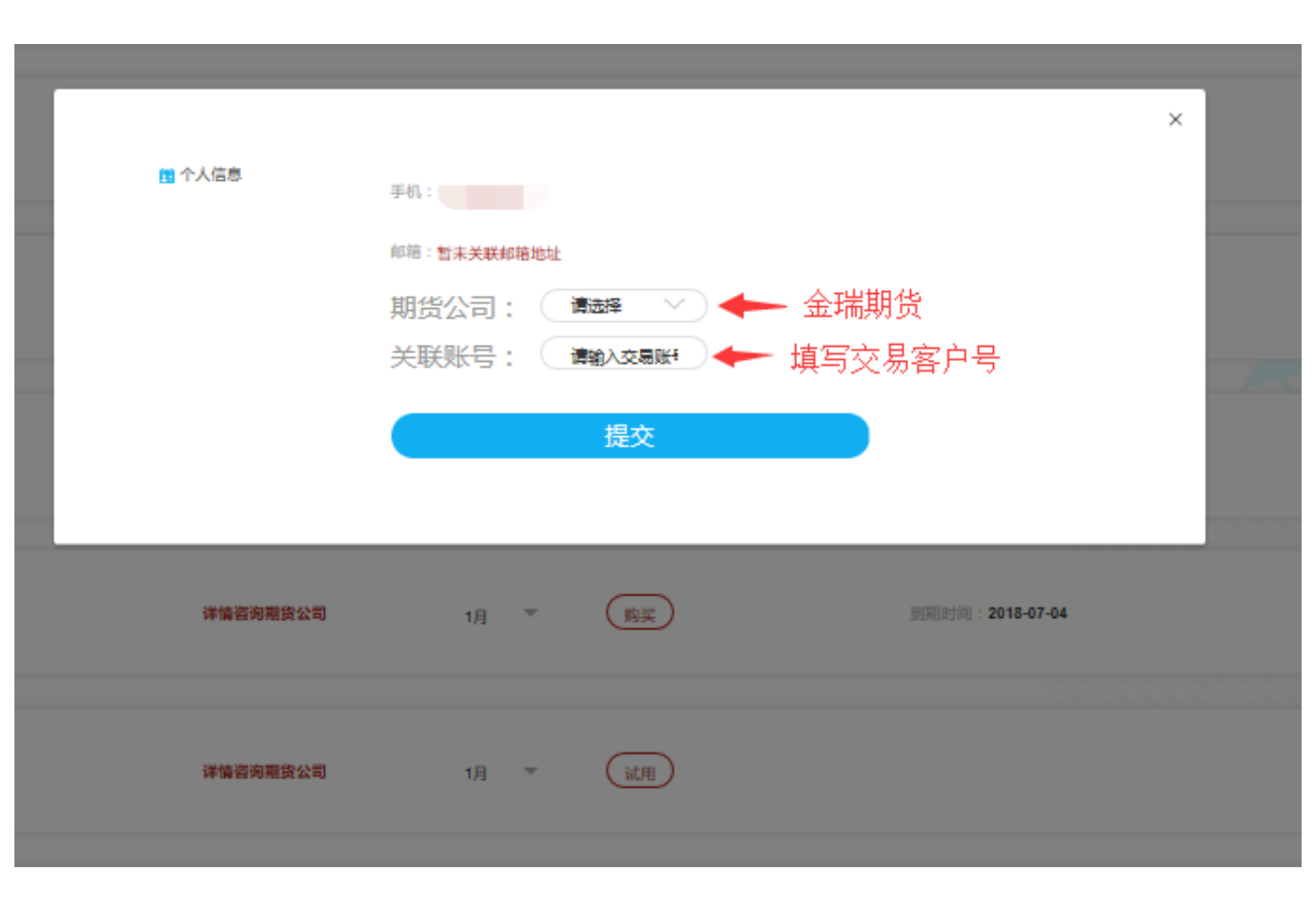

步骤六: SGX 和CME 交易所暂时不收费,用户可以选择 试用后,继续点击"购买"申请12个月的使用权限,我 司在收到申请后会对其进行审批。

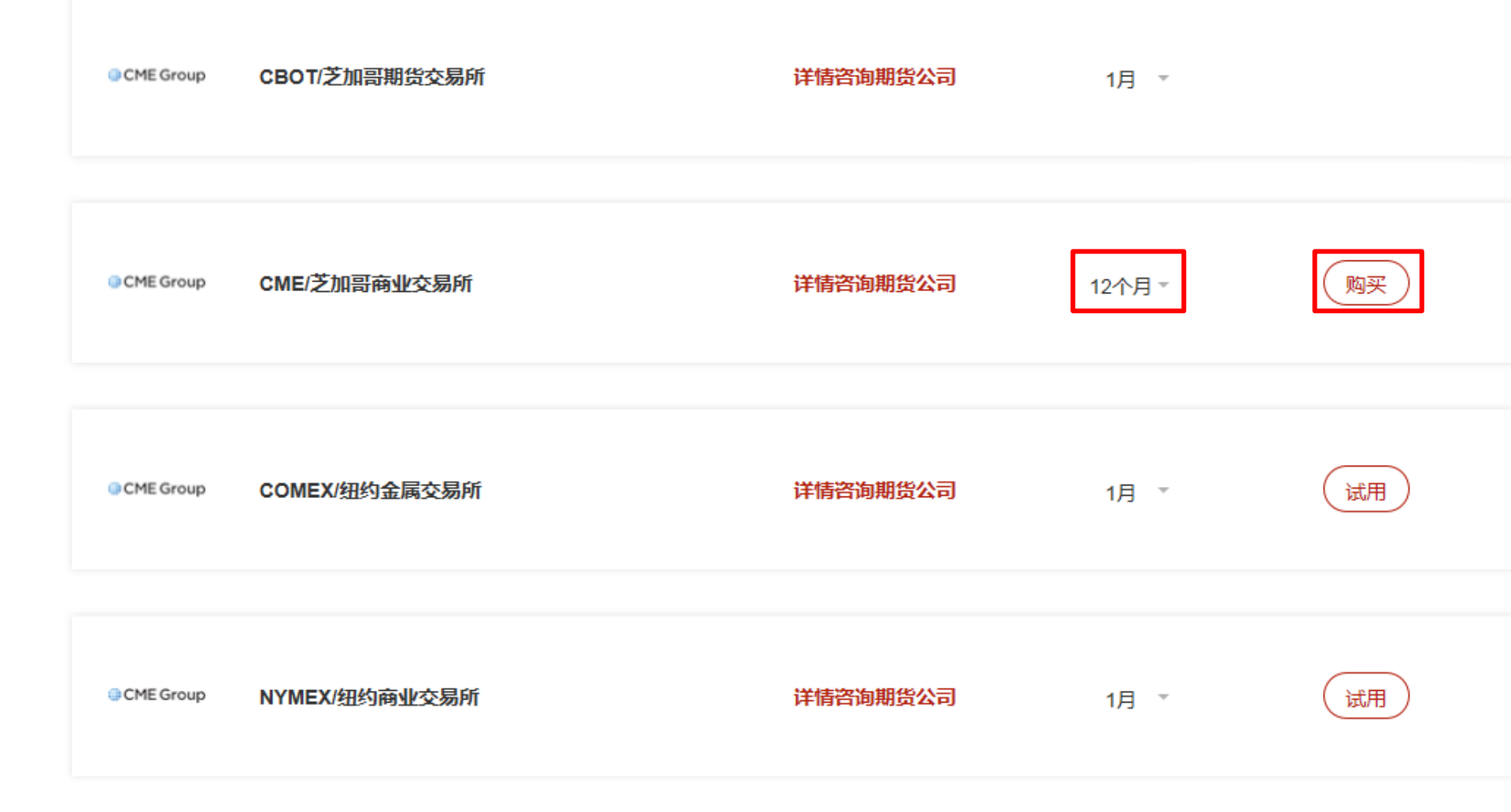

**步骤七:**行情"订阅"完成后,返回北斗星软件界面, 点击左下角"行情",用易盛注册的行情账号登录查看 行情。

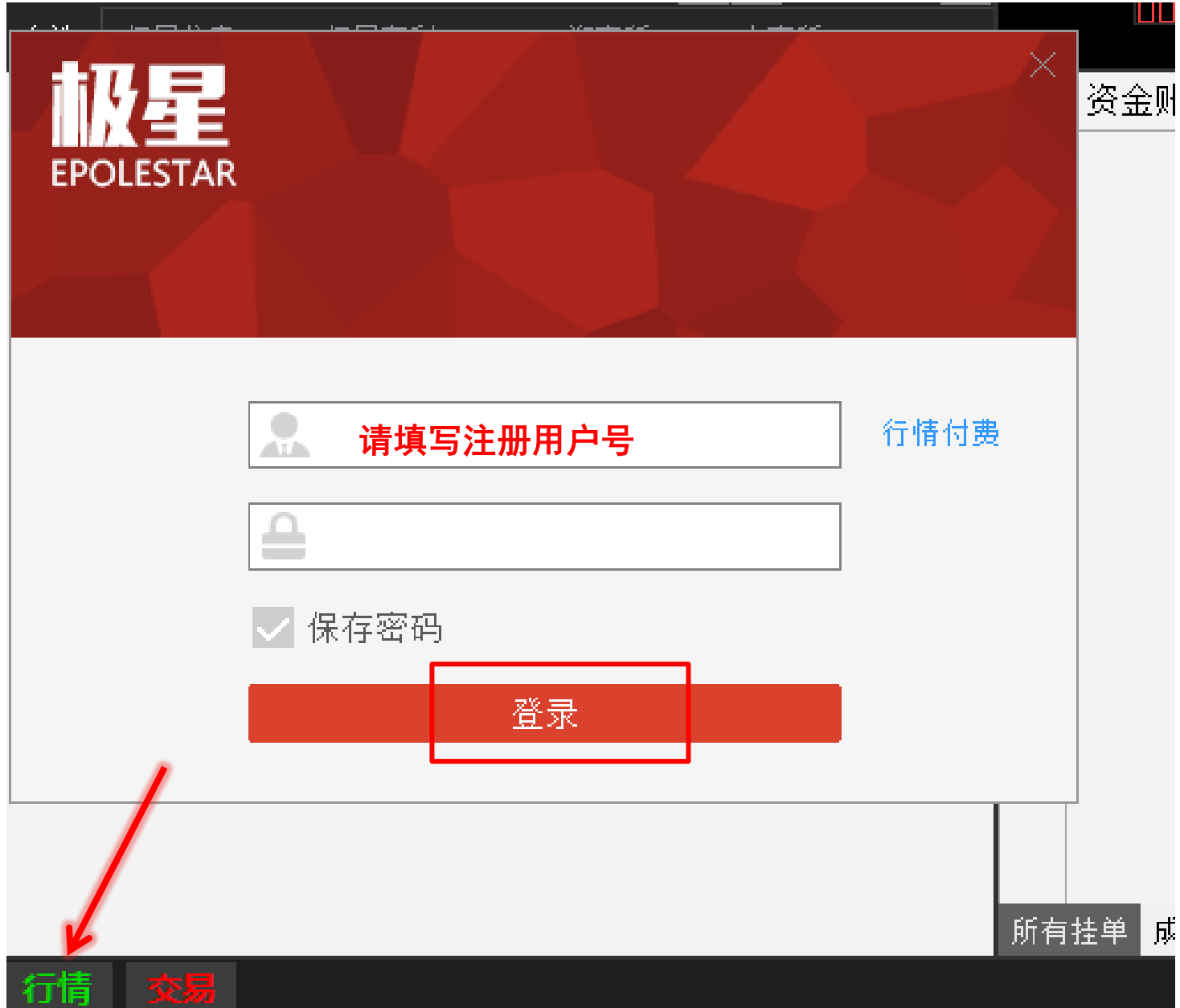